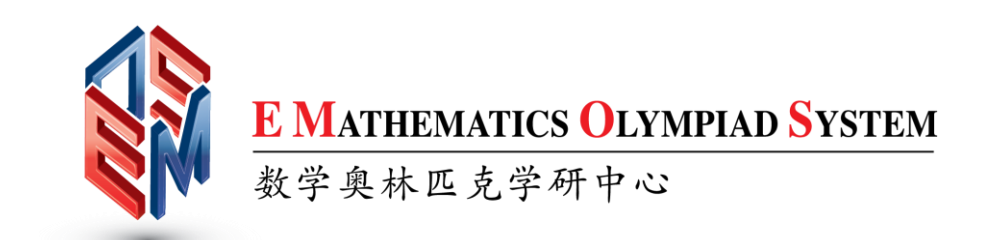

## **GUIDELINE AND TUTORIAL**

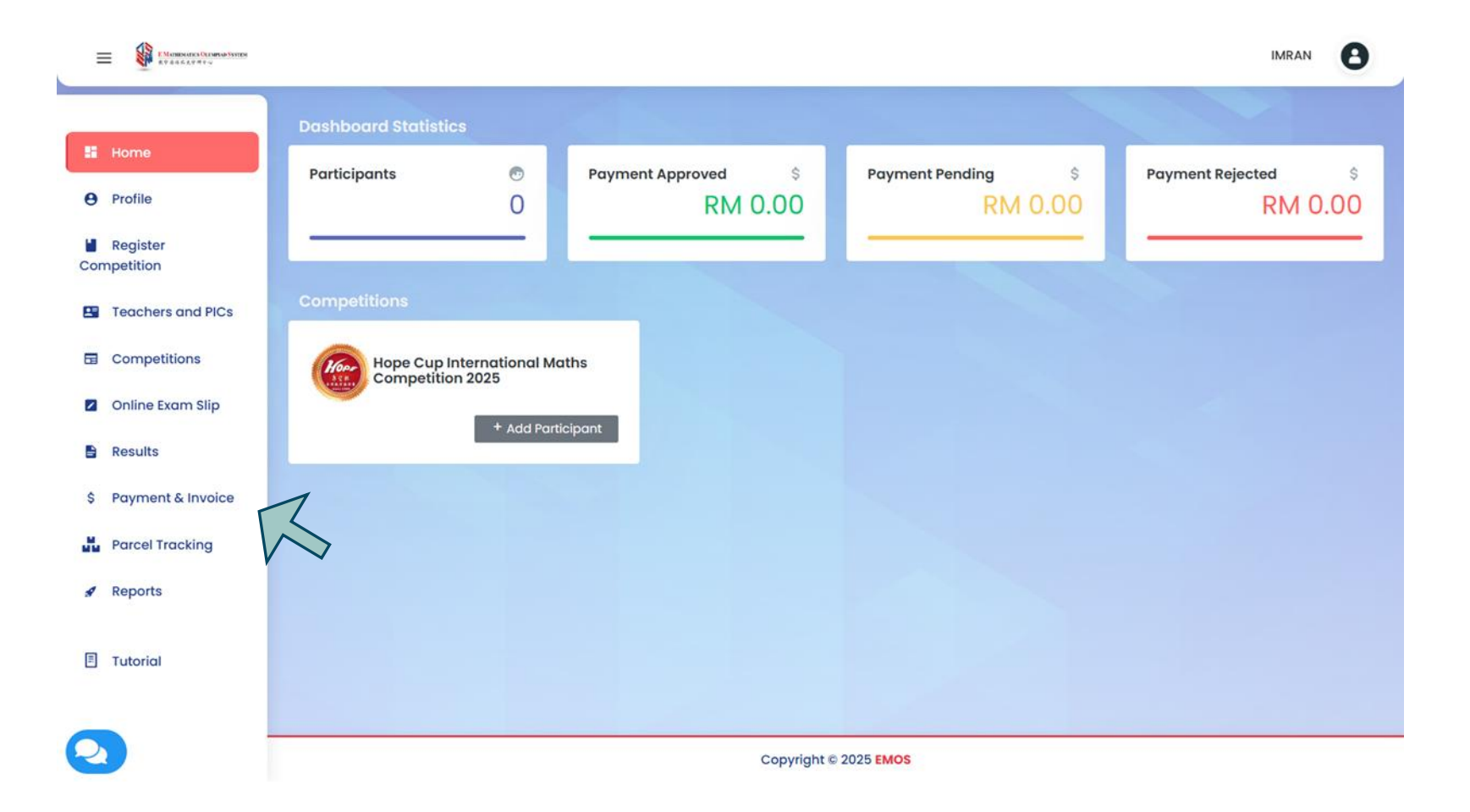

Click 'Payment & Invoice' at the sidebar.

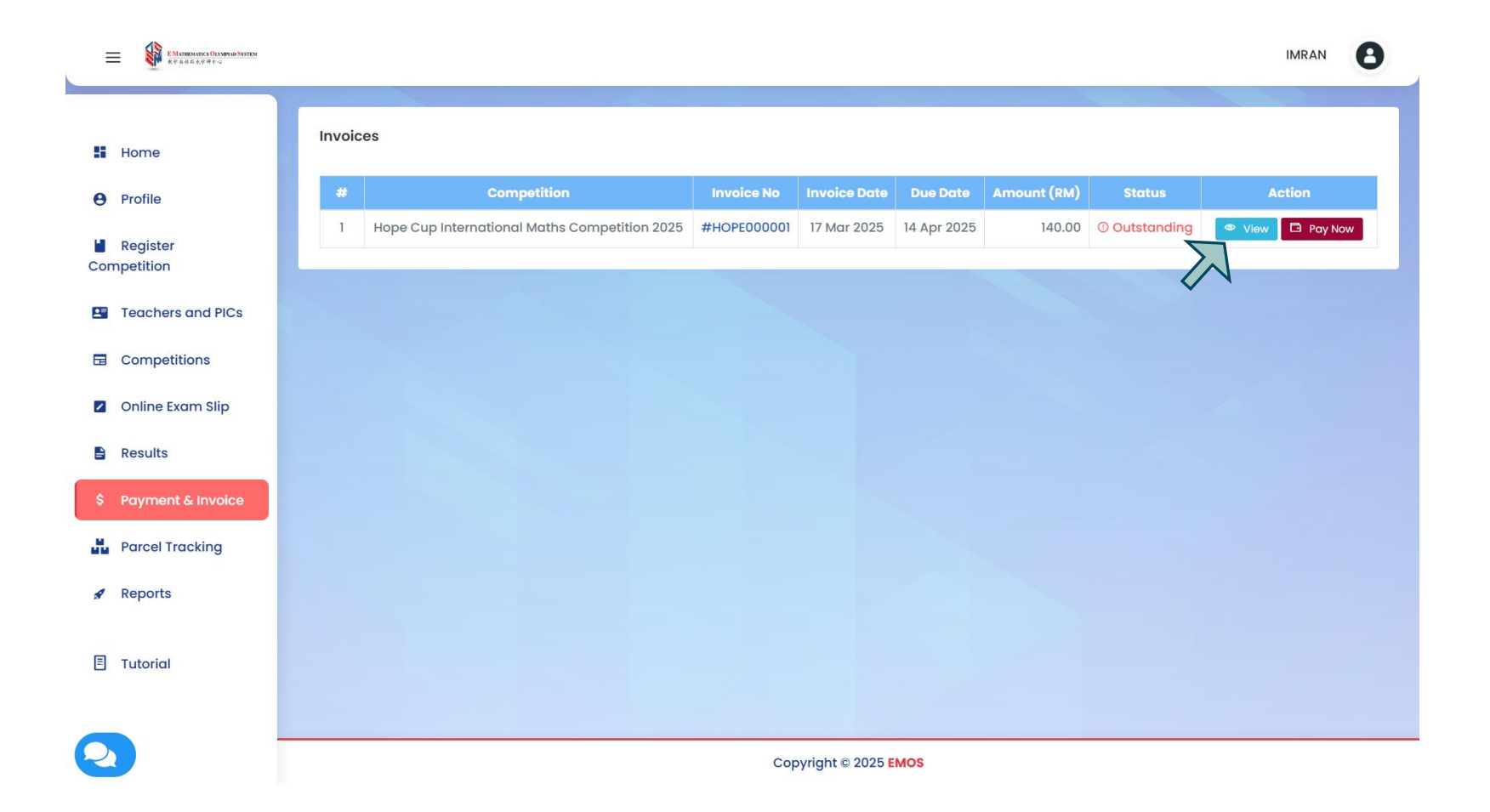

Click 'View' at the selected invoice.

| 王 新学校 (MAREARIES OF SHILd Sister) 在学校中の人を考える マーク マーク ア マーク マーク マーク マーク マーク マーク マーク マ |                         |                                                                     |                                                                              |             |                   | IMRAN             |
|----------------------------------------------------------------------------------------------------|-------------------------|---------------------------------------------------------------------|------------------------------------------------------------------------------|-------------|-------------------|-------------------|
|                                                                                                    | Invoid                  | e To                                                                | Ραγ Το                                                                       |             |                   |                   |
| Home                                                                                                    | SEKO                    | AH KEBANGSAAN WANGSA MAJU SEKSYEN 1                                 | E MATHEMATICS OLYMP                                                          | PIAD SYSTEM |                   |                   |
| Profile                                                                                                    | BAND/<br>- KUA<br>53300 | AR BARU WANGSA MAJU, SETAPAK<br>LA LUMPUR<br>I KUALA LUMPUR<br>KELA | NO 2, 2, JALAN PERUBATAN 4<br>PANDAN INDAH<br>55100 KUALA LUMPUR<br>MALAYSIA |             |                   |                   |
| Register<br>mpetition                                                                                                    | Phone: 0341493707       |                                                                     | Phone: +6017-5468824                                                         |             |                   |                   |
| Teachers and PICs                                                                                                    | Mobile:<br>Email: i     | 0182974533<br>mblr21@gmail.com                                      | Mobile: +6017-5468824<br>Email: -<br>https://www.hopemath.work               | d/          |                   |                   |
| Competitions                                                                                                    |                         |                                                                     |                                                                              |             |                   |                   |
| Online Exam Slip                                                                                                    | #                       | # Item / Description                                                |                                                                              | Quantity    | Price (MYR)       | Total (MYR        |
| Results                                                                                                    | 1                       | Registration Fee For Hope Cup International Maths Competition 2025  |                                                                              | 2           | 70.00             | 140.0             |
| Payment & Invoice                                                                                                    | ** All pay              | ments made to E MATHEMATICS OLYMPIAD SYSTEM shall be non-refundable |                                                                              |             | Sub Total (MY     | <b>(R):</b> 140.0 |
| Parcel Tracking                                                                                                    |                         |                                                                     |                                                                              |             | Discount (MYR):   |                   |
| Reports                                                                                                    |                         |                                                                     |                                                                              |             | Ταχ:              |                   |
| Tutorial                                                                                                    |                         |                                                                     |                                                                              |             |                   |                   |
|                                                                                                    |                         |                                                                     |                                                                              |             | Amount Due (MYR): | 140.0             |
|                                                                                                    |                         |                                                                     |                                                                              |             |                   |                   |
|                                                                                                    |                         |                                                                     |                                                                              |             |                   |                   |
|                                                                                                    |                         |                                                                     |                                                                              |             |                   |                   |

You can review your invoice details here. If everything is correct, click 'Pay Now'.

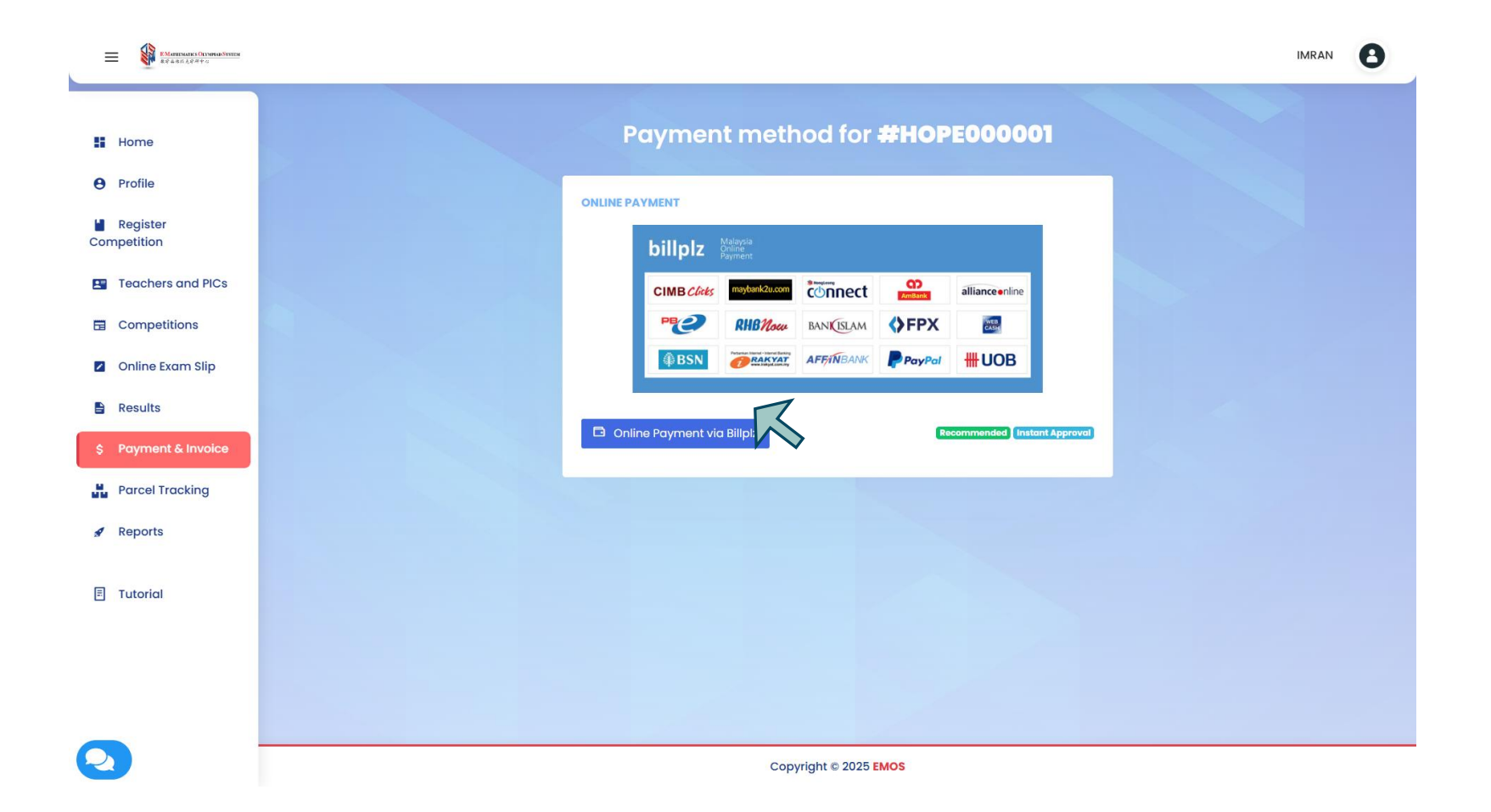

Click 'Online Payment via Billplz'.

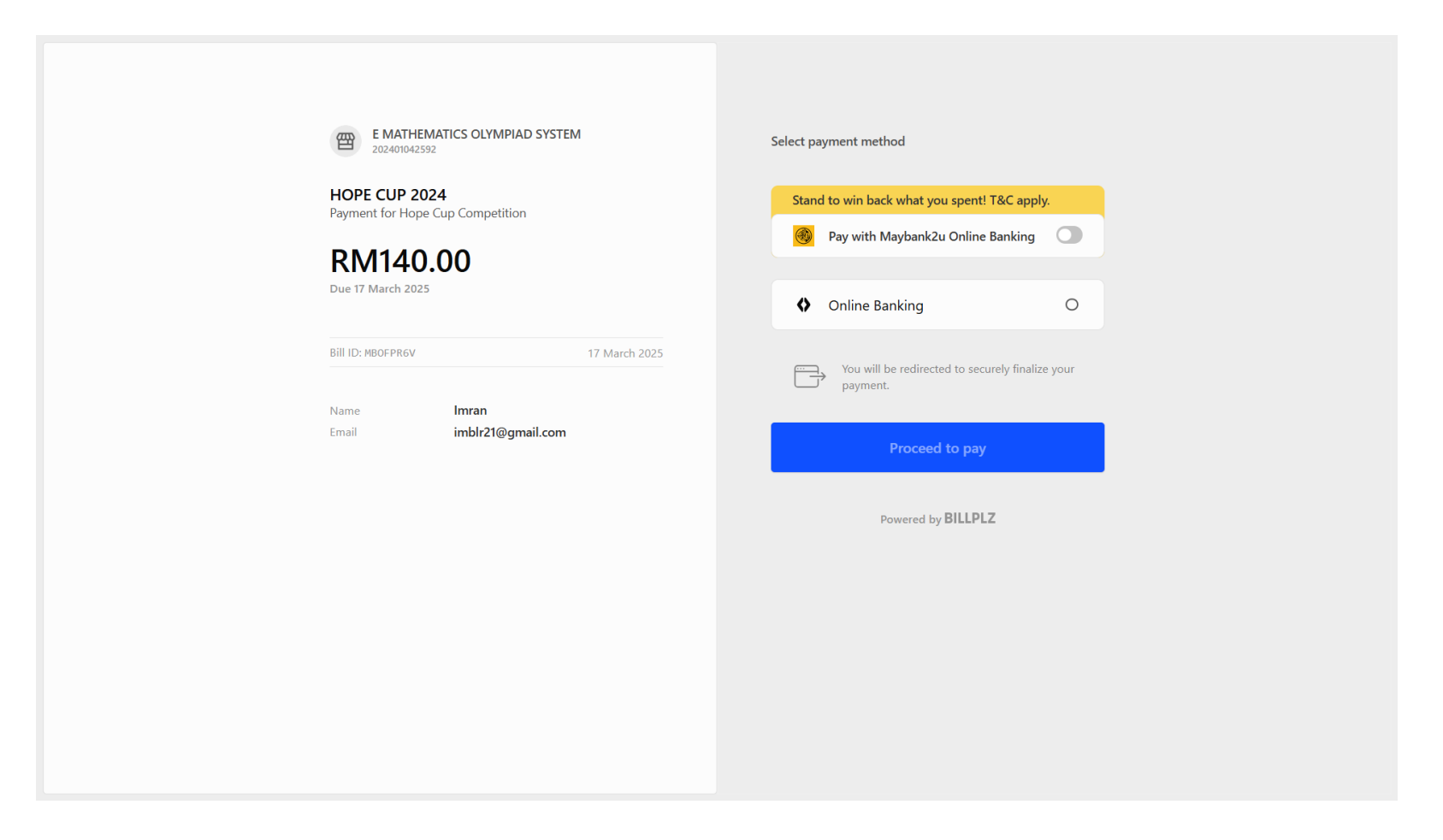

Choose your online banking FPX and then proceed to pay.